# **MyLeave Instructions for Students**

## Log in to myCUinfo using your Identikey.

| University of Colorado<br>Boulder |                                                                |                                                                                                    | my <b>CU</b> info |
|-----------------------------------|----------------------------------------------------------------|----------------------------------------------------------------------------------------------------|-------------------|
|                                   | Log In Features Help CU Login Name: IdentiKey Password: Log In | Check year schedule on year<br>mable device.<br>Login b McCliffic Mable to check you<br>closes and see your grades.<br>The Mark Schedule of your grades.<br>The Mark Schedule logging in the MycCliffich Try<br>cashed used breaker cookes and<br>activity with the Mark Schedule of the<br>Cashed Schedule Schedule Schedule of the<br>Cashed Schedule Schedule Schedule Schedule<br>Cashed Schedule Schedule S |                   |

### Navigate to your CU Resources tab.

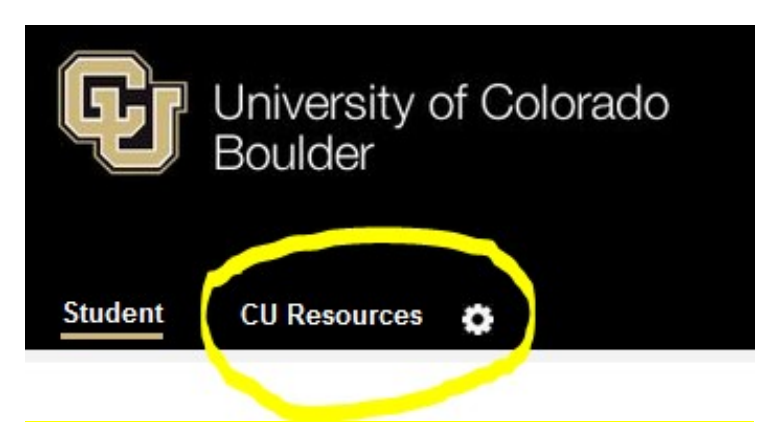

### Click on the MyLeave Tile

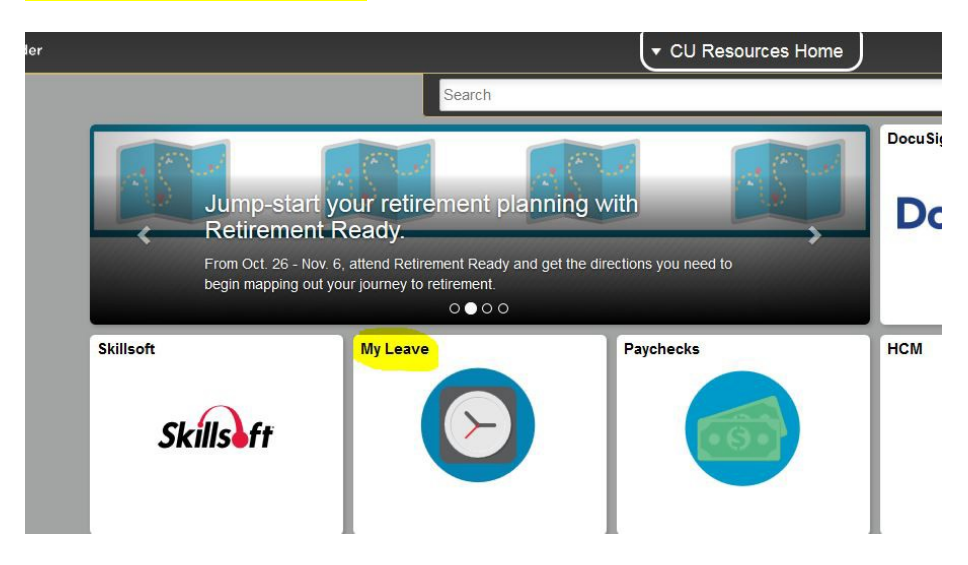

#### Set up your preferences using the following parameters:

- Holiday Schedule: No Holiday Schedule
- Overtime/CompTime Eligible: Overtime
- MyLeave Start Date: First Date of Employment According to HCM (Please check with your supervisor if you are unsure).
- Weekly Schedule: Standard Week (Full/Part Time)
- Week Begin Day: Sunday
- Other Tips:
  - o All days of the week should be checked as "work days"
  - You should enter 8 hours in a workday for each day of the week. This will allow you to enter time on any day when you start recording hours in the future.
  - Email Preferences: Unless you are a supervisor, all supervisor check fields should be left blank.
  - Select the employee fields that you feel are necessary, each box that is checked will trigger notification emails to your CU email address. Recommended fields are highlighted below.
  - Please add your supervisor's email address in the "CC All Emails To" field, so they would receive these notifications as well.

| Holiday Sch                                                                             | edule: No                            | Holiday Scl            | nedule                  |                    | -                      |                   |                    |                   |                       |                         |
|-----------------------------------------------------------------------------------------|--------------------------------------|------------------------|-------------------------|--------------------|------------------------|-------------------|--------------------|-------------------|-----------------------|-------------------------|
| Overtime/Co                                                                             | mpTime E                             | ligible: Ov            | ertime                  |                    | -                      |                   | M                  | yLeave Sta        | art Date: 0           | 9/01/2015               |
| efault Wor                                                                              | k Days a                             | nd Hours               |                         |                    |                        |                   |                    |                   |                       |                         |
| Weekly Sch                                                                              | edule: St                            | andard Wee             | k (Full/Pa              | rt Time)           | -                      |                   |                    |                   |                       |                         |
| Week Begin                                                                              | Day: St                              | inday                  | •                       | ( fille)           |                        |                   |                    |                   |                       |                         |
| Day                                                                                     | Work Day                             | Start<br>Time<br>(Hrs) | Start<br>Time<br>(Mins) | Lunch<br>Out (Hrs) | Lunch<br>Out<br>(Mins) | Lunch In<br>(Hrs) | Lunch In<br>(Mins) | End Time<br>(Hrs) | End<br>Time<br>(Mins) | Work<br>Hours in<br>Day |
| Sunday                                                                                  |                                      | 00                     | 00                      | 00                 | 00                     | 00                | 00                 | 00                | 00                    | 0.00                    |
| Monday                                                                                  | V                                    | 08 🗸                   | 00 🗸                    | 00 🗸               | 00 🗸                   | 00 🗸              | 00 🗸               | 16 👻              | 00 🗸                  | 8.00                    |
| Tuesday                                                                                 | V                                    | 08 👻                   | 00 🗸                    | 00 🗸               | 00 🗸                   | 00 🗸              | 00 🗸               | 16 👻              | 00 🗸                  | 8.00                    |
| Wednesday                                                                               |                                      | 08 🗸                   | 00 🗸                    | 00 🗸               | 00 🗸                   | 00 🗸              | 00 🗸               | 16 👻              | 00 🗸                  | 8.00                    |
| Thursday                                                                                |                                      | 08 🗸                   | 00 🗸                    | 00 🗸               | 00 👻                   | 00 👻              | 00 🗸               | 16 👻              | 00 🗸                  | 8.00                    |
| Friday                                                                                  |                                      | 08 🗸                   | 00 🗸                    | 00 🗸               | 00 🗸                   | 00 🗸              | 00 🗸               | 16 👻              | 00 👻                  | 8.00                    |
| Saturday                                                                                |                                      | 00                     | 00                      | 00                 | 00                     | 00                | 00                 | 00                | 00                    | 0.00                    |
| C All Email                                                                             | s To:                                | parate mult            | ple email               | address wit        | h a semi-c             | olon.)            |                    |                   |                       |                         |
| MyLeave Em                                                                              | ail Triggers                         | 5                      |                         |                    | As                     | Employee          |                    | As                | Supervise             | or                      |
| Alter Event                                                                             |                                      |                        |                         |                    |                        |                   |                    |                   |                       |                         |
| limesheet C                                                                             | ancel / Rel                          | build                  |                         |                    |                        |                   |                    |                   |                       |                         |
| Designate C                                                                             | hange                                |                        |                         |                    | E71                    |                   |                    |                   |                       |                         |
| Leave Approve / Deny                                                                    |                                      |                        |                         |                    |                        |                   |                    |                   |                       |                         |
| eave Approv                                                                             | est Delete                           |                        |                         |                    |                        |                   |                    |                   |                       |                         |
| _eave Approv<br>_eave Reque                                                             | Preferences Change                   |                        |                         |                    |                        |                   |                    |                   |                       |                         |
| Leave Approv<br>Leave Reque<br>Preferences                                              | Change                               | Leave Request          |                         |                    |                        |                   |                    |                   |                       |                         |
| Leave Approv<br>Leave Reque<br>Preferences<br>Leave Reque                               | Change<br>est                        |                        |                         |                    |                        | hanned.           |                    |                   |                       |                         |
| Leave Approv<br>Leave Reque<br>Preferences<br>Leave Reque<br>Fimesheet S                | Change<br>est<br>ubmit               |                        |                         |                    |                        | <b>V</b>          |                    |                   |                       |                         |
| Leave Approv<br>Leave Reque<br>Preferences<br>Leave Reque<br>Timesheet S<br>Timesheet A | Change<br>est<br>ubmit<br>uto-genera | ted                    |                         |                    |                        |                   |                    |                   |                       |                         |

Save & Return

### Recording Time

- To record hours you have worked, start by double clicking on the day in which you would like to record hours for.
- Follow the parameters below:
  - First, enter the time you started your shift. Example: 8:00AM
  - Then enter the time you ended your shift. Example: 16:00 (4:00PM)

Be sure to account for lunch. If you took a one-hour lunch at 12:00PM, you would need to enter two separate events. The first event would be your morning hours from 8:00AM to 12:00PM. The second event would be your afternoon hours from 13:00 (1:00 PM) to 16:00 (4:00PM).

- Make sure your supervisor is listed in the "Reporting to" field.
- o Earnings Code

•

## Student Assistant: Student Hourly

- Status: Mark as Worked
- Save the entry.

| From Date:       | 07/18/2017 🛐 *Time: 08 🗸 : 00 🗸 | *From Date: 07/18/2017         | ĭ *Time: 13 ↓ : 00 ↓     |
|------------------|---------------------------------|--------------------------------|--------------------------|
| To Date:         | 07/18/2017 😝 *Time: 12 🗸 : 00 🗸 | *To Date: 07/18/2017           | ĭj *Time: 16 ↓ : 00 √    |
|                  | Include Lunch                   |                                | unch                     |
| Amount:          | 4.000 Details                   | Amount: 3.00                   | 0 Details                |
| Reporting To:    | Job 0 Amy Moreno (Supervisor) 🗸 | *Reporting To: Job 0 Amy M     | oreno (Supervisor) 🗸 🗸 🗸 |
| Earnings         | Regular Earnings 🗸              | *Earnings Regular Earn         | ings v                   |
| Code:<br>Status: | Mark as Worked 🗸                | Code:<br>*Status: Mark as Work | ked 🗸 🗸                  |
| Description:     |                                 | Description:                   |                          |
|                  |                                 |                                |                          |

### The time will now show on your calendar:

| << June |        | July       | ~ 20      | 17 v     |        | August >>   |
|---------|--------|------------|-----------|----------|--------|-------------|
| Sunday  | Monday |            | Wednesday | Thursday | Friday | Saturday    |
|         |        |            |           |          |        | BW End - 1  |
|         |        |            |           |          |        |             |
|         |        |            |           |          |        |             |
| 2       | 3      | 4          | 5         | 6        | 7      | 8           |
|         |        |            |           |          |        |             |
|         |        |            |           |          |        |             |
| 9       | 10     | 11         | 12        | 13       | 14     | BW End - 15 |
|         |        |            |           |          |        |             |
|         |        |            |           |          |        |             |
| 16      | 17     | Today (18  | 19        | 20       | 21     | 22          |
|         |        | R/4 Worked |           |          |        |             |
|         |        | R/3 Worked |           |          |        |             |
| 23      | 24     | 25         | 26        | 27       | 28     | BW End - 29 |
|         |        |            |           |          |        |             |
|         |        |            |           |          |        |             |
| 30      | 31     |            |           |          |        |             |
|         |        |            |           |          |        |             |
|         |        |            |           |          |        |             |

## Submit your timesheet on time for each Bi-Weekly Pay Period.

Please follow these <u>Payroll Deadlines</u> to ensure efficient payroll.

- Navigate to the Timesheet Tab
- Make sure that your total number of hours worked appears and is correct.
- Check that you agree with the certification statements.
- Click Submit. Your supervisor will now approve your timesheet.

| iot submitted                                            |                                |                                                                   |                            |       |       |                          |                   |                               |      |   |           |         |       |
|----------------------------------------------------------|--------------------------------|-------------------------------------------------------------------|----------------------------|-------|-------|--------------------------|-------------------|-------------------------------|------|---|-----------|---------|-------|
| 07/02/2017 th                                            | rough 07/08                    | 2017                                                              | lles                       | Tue   | Mod   | Thu                      | East              | Fat                           |      |   | Fub Total | 6 dimet | Tatal |
| IVEEK 1                                                  |                                | Sun<br>07/02                                                      | 07/02                      | 07/04 | 07/06 | 07/00                    | 07.07             | 07/09                         | _    | _ | Sub Iotai | Aujust  | Total |
| For fail                                                 |                                | 07/02                                                             | 07/05                      | 07/04 | 07/05 | 0/106                    | 07707             | 07706                         |      |   | 0         | 0       | 0     |
|                                                          |                                |                                                                   |                            |       |       |                          |                   | Ŭ                             |      |   |           |         |       |
| 07/09/2017 th                                            | rough 07/15.                   | 2017                                                              |                            |       |       |                          |                   |                               |      |   |           |         |       |
| Neek 2                                                   |                                | Sun                                                               | Mon                        | Tue   | Wed   | Thu                      | Fri               | Sat                           |      |   | Sub Total | Adjust  | Total |
|                                                          |                                | 07/09                                                             | 07/10                      | 07/11 | 07/ 2 | 07/13                    | 07/14             | 07/15                         |      |   |           |         |       |
| Time In                                                  |                                |                                                                   |                            | 08.00 |       |                          |                   |                               |      |   |           |         |       |
| Fime Out                                                 |                                |                                                                   |                            | 12.00 |       |                          |                   |                               |      |   |           |         |       |
| Regular Earning:                                         | 3                              | 0                                                                 | 0                          | 4     | 0     | 0                        | 0                 | 0                             |      |   | 4         | 0       | 4     |
| Total                                                    |                                | 0                                                                 | 0                          | 4     | 0     | 0                        | 0                 | 0                             |      |   | 4         | 0       | 4     |
|                                                          |                                |                                                                   |                            |       |       |                          |                   |                               |      |   |           |         |       |
| Fotals<br>Send To HRMS                                   | Earn Code                      | Description                                                       |                            |       |       | Hours                    | Rate              | Total                         |      |   |           |         |       |
| Fotals<br>Send To HRMS                                   | Earn Code<br>REG               | Description<br>Regular Earnings                                   |                            |       | 1     | Hours<br>4               | Rate<br>1         | Total<br>4                    |      |   |           |         |       |
| Fotals<br>Send To HRMS                                   | Earn Code<br>REG               | Description<br>Regular Earnings<br>TOTAL:                         |                            |       | (     | Hours<br>4<br>4          | Rate<br>1         | Total<br>4<br>4               |      |   |           |         |       |
| Totals<br>Send To HRMS                                   | Earn Code<br>REG               | Description<br>Regular Earnings<br>TOTAL:                         |                            |       | (     | Hours<br>4<br>4          | Rate<br>1         | Total<br>4<br>4               |      |   |           |         |       |
| Fotals<br>Send To HRMS<br>(<br>Speed Types               | Earn Code<br>REG               | Description<br>Regular Earnings<br>TOTAL:                         | Description                |       | (     | Hours<br>4<br>4          | Rate<br>1         | Total<br>4<br>4               | -    |   |           |         |       |
| Fotals<br>lend To HRMS<br>?<br>Speed Types<br>speed Type | Earn Code<br>REG<br>Send To HR | Description<br>Regular Earnings<br>TOTAL:<br>M S Earn Code<br>REG | Description<br>Regular Ear | ings  | (     | Hours<br>4<br>4<br>Hours | Rate<br>1<br>Rate | Total<br>4<br>4<br>Total<br>4 | Edit |   |           |         |       |

# **Timesheets for Multiple On-Campus Jobs**

If you have more than one job on campus, <u>you would need to submit a separate timesheet for each</u> <u>one</u>. In MyLeave, your jobs are numbered as Job-0, Job-1, etc., so please make sure to select a correct supervisor when submitting your time:

| Add/Edit Ev     | vent                            |
|-----------------|---------------------------------|
| *From Date:     | 11/22/2018 🛐 *Time: 00 🗸 : 00 🗸 |
| *To Date:       | 11/22/2018 Time: 00 - : 00 -    |
|                 | Include Lunch                   |
| Amount:         | 0.000 Details                   |
| *Reporting To:  | Job 0 Sene (Supervisor)         |
| *Earnings Code: |                                 |
| *Status:        |                                 |
| Description:    |                                 |
|                 |                                 |
|                 |                                 |
| SpeedType:      |                                 |
| 5               | Save Delete Close               |

You can switch between timesheets by clicking on the Pay Period Ending drop down.

| alendar-Month    Ca | alendar-Week       | Calendar-Day     | Timesheet      | t Depart     | ment Emplo   | yees    |       |
|---------------------|--------------------|------------------|----------------|--------------|--------------|---------|-------|
| Pay Period Ending:  | 11/04/18 - 11/17/1 | 8 leave to be re | ported for 11/ | 17/18 Job 1, | Posted       | -       | E     |
|                     | 11/04/18 - 11/17   | 7/18 leave to be | e reported fo  | r 11/17/18   | Job 1, Poste | ed      |       |
| Posted (Approved    | 11/04/18 - 11/17   | 7/18 leave to be | e reported fo  | r 11/17/18   | Job 0, STU-  | OT Elig | 2018. |
| r osteu (Approveu   | 11/04/18 - 11/17   | 7/18 leave to be | e reported fo  | r 11/17/18   | Job O, Poste | ed      |       |
|                     | 11/04/18 - 11/17   | 7/18 leave to be | e reported fo  | r 11/17/18   | Job 1, STU-  | OT Elig |       |
| 11/04/2018 throu    | 10/21/18 - 11/03   | 3/18 leave to be | e reported fo  | r 11/03/18   | Job 1, Poste | ed      |       |
| Week 1              | 10/21/18 - 11/03   | 3/18 leave to be | e reported fo  | r 11/03/18   | Job O, Poste | ed      | Fri   |
|                     | 10/07/18 - 10/20   | )/18 leave to be | e reported fo  | r 10/20/18   | Job 0, Appr  | oved    | 11/09 |
| Time In             | 10/07/18 - 10/20   | )/18 leave to be | e reported fo  | r 10/20/18   | Job 1, Poste | ed      |       |
| Time Out            | 09/23/18 - 10/06   | 5/18 leave to be | e reported fo  | r 10/06/18   | Job O, Poste | ed      |       |
| Obuda at Llavalu    | 09/23/18 - 10/06   | 5/18 leave to be | e reported fo  | r 10/06/18   | Job 1, Poste | ed      | 0     |
| Student Houny       | 09/09/18 - 09/22   | 2/18 leave to be | e reported fo  | r 09/22/18   | Job 1, Poste | ed      | 0     |
| Total               | 09/09/18 - 09/22   | 2/18 leave to be | e reported fo  | r 09/22/18   | Job O, Poste | ed      | 0     |
|                     | 08/12/18 - 08/25   | 5/18 leave to be | e reported fo  | r 08/25/18   | Job O, Poste | ed      |       |
|                     | 07/29/18 - 08/11   | L/18 leave to be | e reported fo  | r 08/11/18   | Job 0, Appr  | oved    |       |
| 11/11/2018 throug   | 07/15/18 - 07/28   | 3/18 leave to be | e reported fo  | r 07/28/18   | Job O, Poste | ed      |       |
| Week 2              | 07/01/18 - 07/14   | 1/18 leave to be | e reported fo  | r 07/14/18   | Job 0, Appr  | oved    | Fri   |
|                     | 06/17/18 - 06/30   | )/18 leave to be | e reported fo  | r 06/30/18   | Job O, Poste | ed      | 11/16 |
| Time In             | 06/03/18 - 06/16   | 5/18 leave to be | e reported fo  | r 06/16/18   | Job 0, Poste | ed      |       |
| Time Out            | 05/06/18 - 05/19   | 9/18 leave to b  | e reported fo  | r 05/19/18   | Job 0, Poste | ed      |       |
| Student Hourly      |                    | 0                | 2.5            | 1.5          | 1.75         | 0       | 0     |
| Total               |                    | 0                | 2.5            | 1.5          | 1.75         | 0       | 0     |

Please submit each timesheet for each bi-weekly pay period, unless you didn't have any hours to report.

# **Late Timesheets**

MyLeave is not capable of processing late timesheets. If you missed a deadline, please fill out a biweekly timesheet found here, route your timesheet for signatures in DocuSign and send approved copies to Henderson.jamie@colorado.edu for manual entry.

To access DocuSign please sign in to the MyCU Info portal -> CU Resources Home  $\rightarrow$  Business Tools  $\rightarrow$  DocuSign.

Below are DocuSign instructions, in case you are not familiar with it:

https://support.docusign.com/en/articles/How-do-I-get-signatures-on-a-document-New-DocuSign-Experience

Late time sheets will be entered with the following pay period's time entry, so your payment can delayed up to 2 weeks.